# **Serendipity Blackmagic** V9.1 **RGB**+SPOTS

## DIGITAL DEMO SOFTWARE INSTALLATIONS AND SETUP

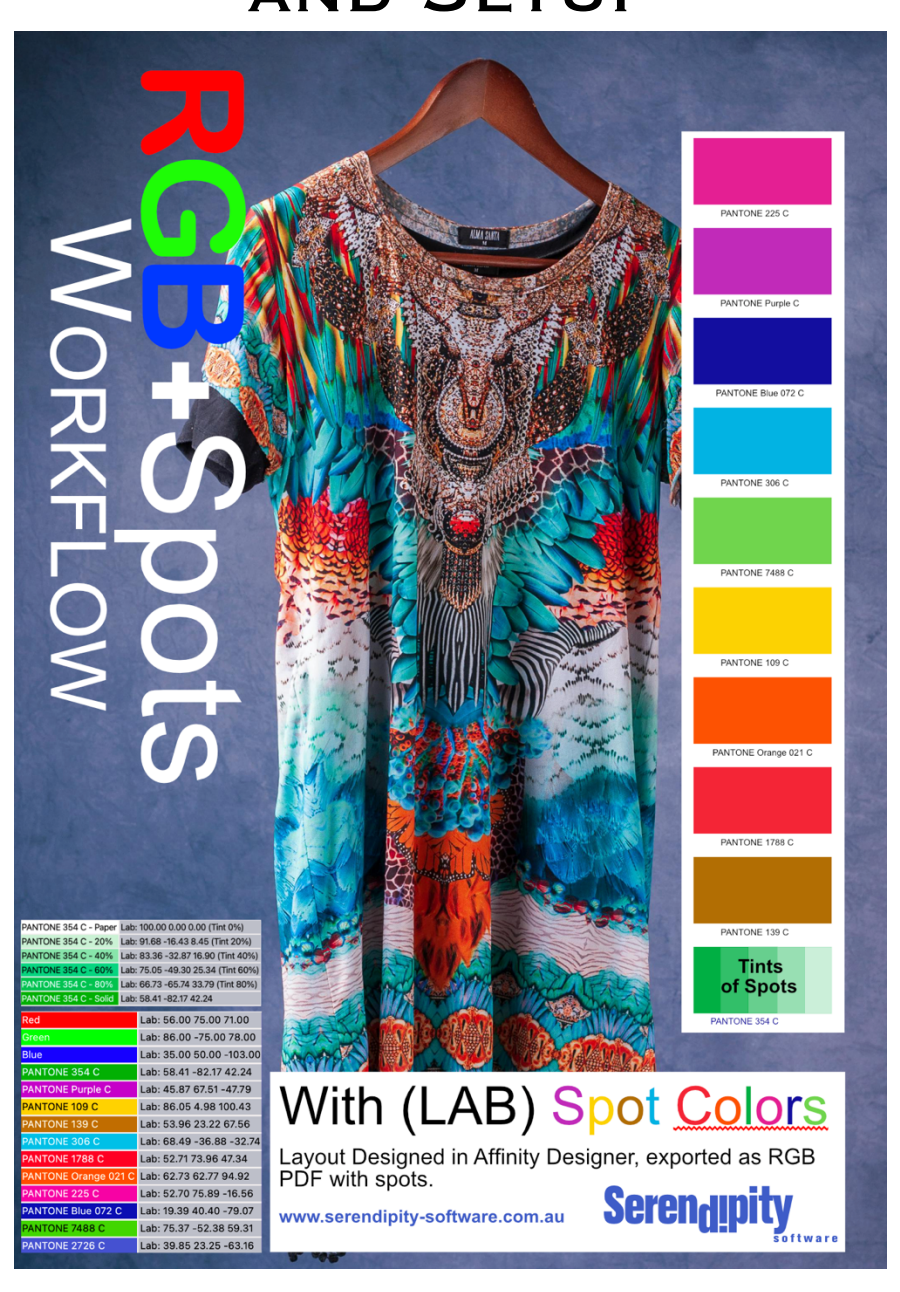

- 1. Download Blackmagic V9.1
- 2. Go to https://www.serendipity-software.com.au/support/download/blackmagic
- 3. Select the platform operating System (Windows Mac OS Linux) Note: the OS level required for Mac OS

https://www.serendipity-software.com.au/products/system-requirements

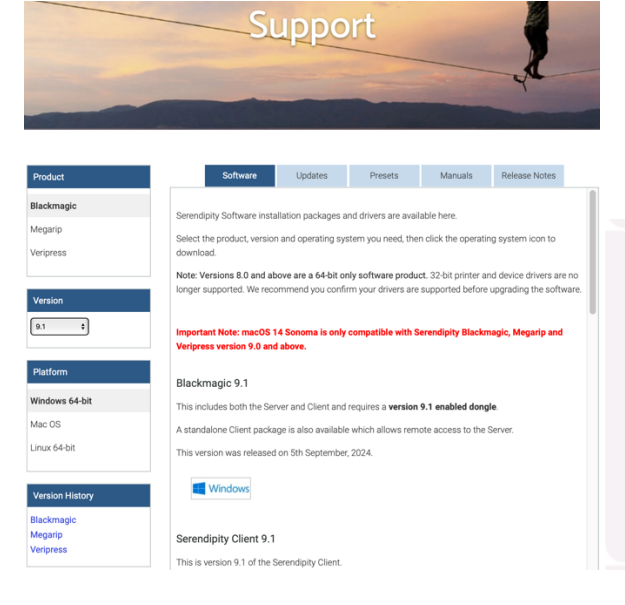

#### Serendipity Software - System Requirements - Version Compatibility

Ensure compatibility between your system and Serendipity Software's colour management solutions. Check our version compatibility guide now.

**S** https://www.serendipity-software.com.au

- 4. Install the software.
- 5. Once complete start the Server.

ᄛ Serendipity Blackmagic

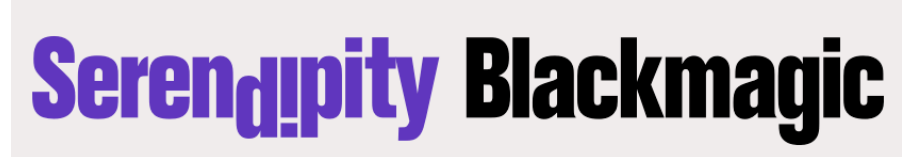

Serendipity Blackmagic Pro version 9.1 (Build 38569) Intel 64 bit Copyright Serendipity Software Pty Ltd 1994 - 2024 All rights reserved Built: September 03 2024 10:44:00

During the start up the Server will pause and download drivers. The server will then continue and complete in about 2mins

#### Important: Check for Software Update

Go to the Server – Help drop down menu and select: Check for Updates. Install the updates.

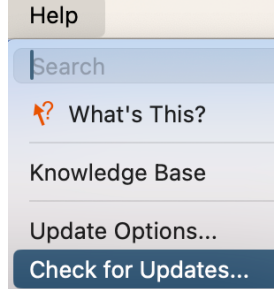

| !                                                                                                    | <b>There ar</b><br><b>Serendip</b><br>Do you w                                                            | <b>e softwar</b><br>bity Black<br>rish to inst                                                              | re update<br>magic ve<br>tall them?                                                    | es available<br>ersion 9.1                                           | for            |
|----------------------------------------------------------------------------------------------------|----------------------------------------------------------------------------------------------------|----------------------------------------------------------------------------------------------------|----------------------------------------------------------------------------------------|----------------------------------------------------------------------|----------------|
|                                                                                                    |                                                                                                    |                                                                                                    |                                                                                        | No                                                                   | Yes            |
|                                                                                                    |                                                                                                    |                                                                                                    |                                                                                        |                                                                      |                |
|                                                                                                    | In order t<br>Blackmag                                                                                    | to install<br>gic versio                                                                                    | the upda<br>on 9.1 wil                                                                 | tes, Serend<br>I be stoppe                                           | lipity<br>d    |
| •                                                                                                    | Do you st                                                                                                 | ill wish to                                                                                                 | install th                                                                             | em?                                                                  |                |
|                                                                                                    |                                                                                                    |                                                                                                    |                                                                                        | No                                                                   | Yes            |
|                                                                                                    |                                                                                                    |                                                                                                    |                                                                                        |                                                                      |                |
|                                                                                                    |                                                                                                    |                                                                                                    |                                                                                        |                                                                      |                |
|                                                                                                    |                                                                                                    |                                                                                                    |                                                                                        |                                                                      |                |
| There are<br>Serendipity                                                                                                   | software updates av<br>/ Blackmagic version '                                                             | vailable for Sere<br>9.1 is installed in                                                                    | ndipity Blackm<br>1 /Applications/!                                                    | <b>agic version 9.1</b><br>Serendipity/Serendip                      | ity Blackmagic |
| Serendipity                                                                                                    | software updates av<br>/ Blackmagic version /<br>Available Updates                                        | vailable for Sere<br>9.1 is installed in<br>Additiona                                                       | ndipity Blackm<br>) /Applications/!<br>) Software                                      | <b>agic version 9.1</b><br>Serendipity/Serendip<br>Installed Updates | ity Blackmagic |
| Serendipity                                                                                                    | software updates av<br>/ Blackmagic version<br>Available Updates                                          | vailable for Sere<br>9.1 is installed in<br>Additiona                                                       | ndipity Blackm<br>Applications/!<br>Software                                           | <b>agic version 9.1</b><br>Serendipity/Serendip<br>Installed Updates | ity Blackmagic |
| There are<br>Serendipity                                                                                                   | software updates av<br>/ Blackmagic version /<br>Available Updates<br>Version<br>1.0                      | Additiona                                                                                                   | ndipity Blackm<br>Applications/<br>Software<br>Size<br>261.49KB                        | <b>agic version 9.1</b><br>Serendipity/Serendip<br>Installed Updates | ity Blackmagic |
| Name<br>EPSON Update 1<br>EPSON Update 2<br>Update 1                                                                       | software updates av<br>/ Blackmagic version /<br>Available Updates<br>Version<br>1.0<br>1.0               | Additiona<br>Date Posted<br>16/9/2024<br>Yesterday                                                          | ndipity Blackm<br>Applications/S<br>Software<br>Size<br>261.49KB<br>296.07KB<br>2.07MB | <b>agic version 9.1</b><br>Serendipity/Serendip<br>Installed Updates | ity Blackmagic |
| There are<br>Serendipity                                                                                                   | software updates av<br>/ Blackmagic version f<br>/ Available Updates<br>Version<br>1.0<br>1.0<br>1.0      | Additiona<br>Date Posted<br>16/9/2024<br>19/9/2024<br>Yesterday                                             | ndipity Blackm<br>Applications /<br>Software<br>Size<br>261.49KB<br>296.07KB<br>2.07MB | <b>agic version 9.1</b><br>Serendipity/Serendip<br>Installed Updates | ity Blackmagic |
| There are<br>Serendipity<br>Name<br>EPSON Update 1<br>EPSON Update 2<br>Update 1                                           | software updates av<br>/ Blackmagic version /<br>Available Updates<br>Version<br>1.0<br>1.0<br>1.0        | Additiona<br>Additiona<br>Date Posted<br>16/9/2024<br>19/9/2024<br>Yesterday                                | ndipity Blackm<br>Applications /<br>Software<br>Size<br>261.49KB<br>296.07KB<br>2.07MB | agic version 9.1<br>Serendipity/Serendip<br>Installed Updates        | ity Blackmagic |
| There are<br>Serendipity                                                                                                   | software updates av<br>/ Blackmagic version /<br>Available Updates<br>Version<br>1.0<br>1.0<br>1.0<br>1.0 | vailable for Sere<br>9.1 is installed in<br>Additiona<br>Date Posted<br>16/9/2024<br>19/9/2024<br>Yesterday | ndipity Blackm<br>Applications /<br>Size<br>261.49KB<br>296.07KB<br>2.07MB             | agic version 9.1<br>Serendipity/Serendip<br>Installed Updates        | ity Blackmagic |
| There are<br>Serendipity<br>PSON Update 1<br>EPSON Update 2<br>Update 1<br>Update 1<br>JG FIXES<br>3B+Spots jobs would ren | software updates av<br>/ Blackmagic version f<br>/ Version<br>1.0<br>1.0<br>1.0<br>1.0<br>1.0<br>1.0      | Additiona<br>Date Posted<br>16/9/2024<br>19/9/2024<br>Yesterday                                             | ndipity Blackm<br>/ Applications /<br>Size<br>261.49KB<br>296.07KB<br>2.07MB           | agic version 9.1<br>Serendipity/Serendip<br>Installed Updates        | ity Blackmagic |

**Restart the Server and Client** 

6. Activate the digital demo license by going to the Blackmagic Server splash screen and selecting File – Activate Subscription

| File                  | Startup Options | пер    |  |  |  |  |  |  |
|-----------------------|-----------------|--------|--|--|--|--|--|--|
| Start server          |                 |        |  |  |  |  |  |  |
| Resta                 | rt server       |        |  |  |  |  |  |  |
|                       |                 |        |  |  |  |  |  |  |
| Activate Subscription |                 |        |  |  |  |  |  |  |
| <u></u>               |                 | 0.0147 |  |  |  |  |  |  |
| Close                 | 2               | жW     |  |  |  |  |  |  |

Cut and paste the first line of the Digital Demo license into the Email field Cut and paste the second line of the Digital Demo license into the password field

| Serendipity Blackma | <b>gic</b> |
|---------------------|------------|
| outpoint rogin      |            |
| Email:              |            |
| Password:           |            |
| Cancel              | Log In     |

The server will start shortly after.

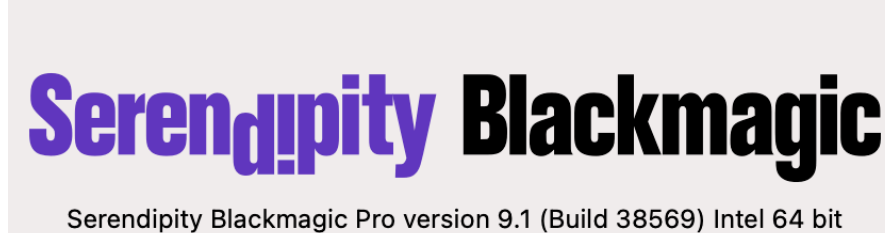

Copyright Serendipity Blackmagic Proversion 9.1 (Build 38569) Intel 64 bit Copyright Serendipity Software Pty Ltd 1994 - 2024 All rights reserved Built: September 03 2024 10:44:00

Start the Serendipity Client

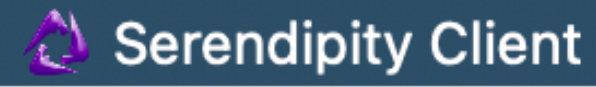

If prompted install a Monitor icc profile: Go to Blackmagic/lib/icc/monitors select sRGB

#### 7. Download the Test Prints – Quickcal Image (20.31MB)

Go to Server Splash screen drop down menu "Install Additional Software" Check the box names: Quickcal followed by install

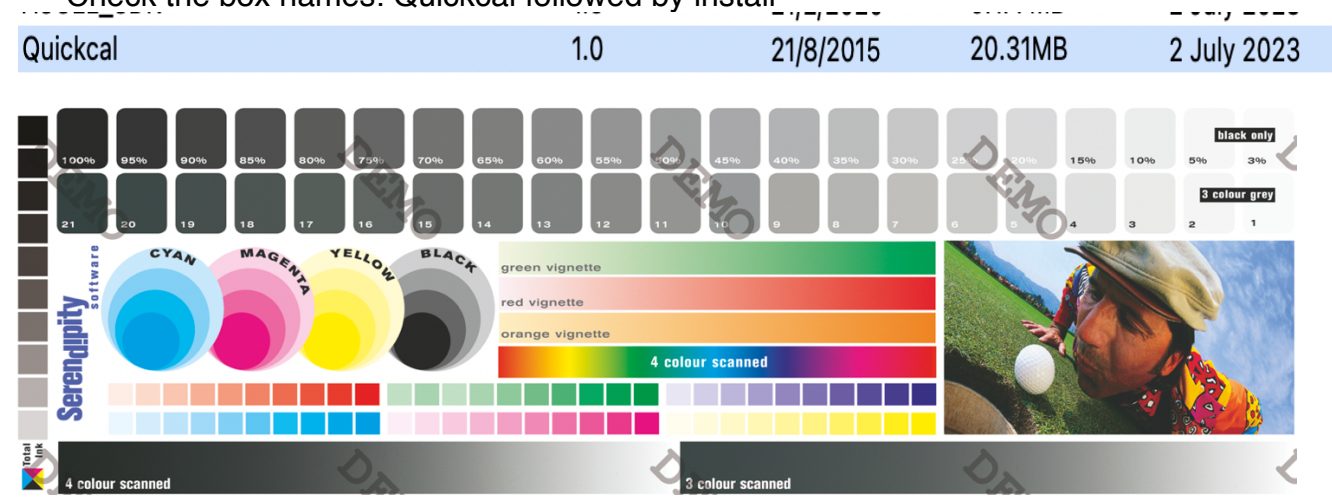

8. Download the RGB+Spots test files and .sdb database from the supplied Drop Box link

#### 9. Double click on the .sdb file, this will open up the archives application.

| ••• |         |                                |                    |
|-----|---------|--------------------------------|--------------------|
| Na  | me      |                                | Туре               |
| >   | •       | 1. sRGB Standard               | Camera             |
| >   | •       | 2. Adobe1998                   | Camera             |
| >   | •       | 3. PrintRGB                    | Camera             |
| >   |         | BMG RGB+Spots 200dpi (Remote)  | Pagesetup          |
| >   |         | BMG RGB+Spots 450dpi           | Pagesetup          |
| >   |         | 1. GRACoL2006_Coated1vV2       | Press              |
| >   |         | 2. GRACoL2013_CRPC6            | Press              |
| >   |         | 3. Fogra-ISOCoated_v2_bas      | Press              |
| >   |         | 4. eciCMYK_v2v2                | Press              |
| >   |         | 5. JapanColor2011Coated        | Press              |
| >   |         | 6. US Standard SWOP            | Press              |
| >   |         | 7. Fogra55 (ECG)               | Press              |
| >   |         | 7. PrintWide2020 - Idealianxce | Press              |
| >   |         | 9. SS_CMYK+OGV Hybrid PRESS    | Press              |
|     |         | Polling RGB+Spots Remote       | RIP                |
|     | $\star$ | Unknown Special Colours        | Special Colour Set |

#### 10. Select EDIT – Add To Database – Whole Archive from the drop down menu

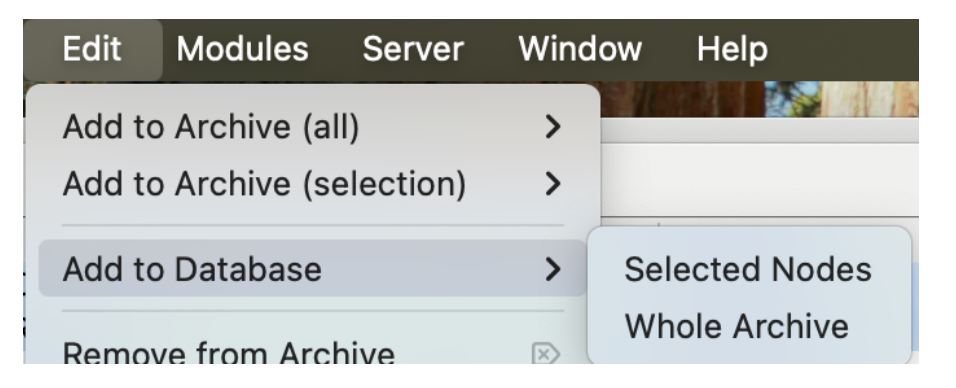

**Note 1:** A pop up message will appear indicating a duplicate file. Select "Always Use Existing"

| eee Externing                                                                                                    |                           |        |  |  |  |  |  |  |
|----------------------------------------------------------------------------------------------------|---------------------------|--------|--|--|--|--|--|--|
| 🛑 🔵 🛑 Item                                                                                                    | Already Exists In Databas | е      |  |  |  |  |  |  |
| A ICC Profile Data called "printers/Standard SWOP" already exists.<br>Please select an appropriate option below. |                           |        |  |  |  |  |  |  |
| New Name printers/                                                                                               | Standard SWOP             |        |  |  |  |  |  |  |
| Overwrite                                                                                                    | Use Existing              | Rename |  |  |  |  |  |  |
|                                                                                                    |                           |        |  |  |  |  |  |  |

#### 11. Server Settings:

| Server       | Window      | Help        |
|--------------|-------------|-------------|
| Server Se    |             |             |
| Process Tab: | Imaging 2 - | Rendering 2 |

Colour Tab: System Specials: Select Solid Coated with (ECG)

Unknown Specials: Select Unknown Special Colours

|                                                                                          |                                                     | Process     | Colour                            | Asset          | Options         | Paths    | Debug |
|------------------------------------------------------------------------------------------|-----------------------------------------------------|-------------|-----------------------------------|----------------|-----------------|----------|-------|
|                                                                                          |                                                     | Default ICC | Profiles                          |                |                 |          |       |
| Server Settings                                                                          |                                                     |             | nput RGB Profile                  | . monitor      | s/PrintRGB.icc  |          |       |
| Process Colour Asset Optic                                                               | is Paths Debug                                      | - In        | put CMYK Profile                  | match/l        | SOcoated_v2_ec  | iF39.icc |       |
| Tasks: Image 2                                                                           | C Render 4                                          | + 0         | utput RGB Profile                 | monitor        | s/PrintRGB.icc  |          |       |
| Compression: Better                                                                      | <b>©</b>                                            | 🔶 Ou        | Itput CMYK Profile                | match/l        | SOcoated_v2_ec  | iF39.icc |       |
| Multi-resolution Generation: Fast<br>Maximum Print Preview Resolution: 196<br>Low Qualit | <ul> <li>DPI</li> <li>Thumbnail (Faster)</li> </ul> | Special Co  | ICC                               | Engine Accurac | y: Better 🔇     | ering    |       |
| Jobticket                                                                                |                                                     |             | unteres Consideration             |                |                 |          |       |
| Default Jobticket None     Immutable Jobtickets                                          |                                                     | ★ S         | ystem Specials<br>Iknown Specials | Unknown        | Special Colours |          |       |

#### 12. Configuring QueueManager Queues

Select Tabs - Add Tabs - Job Queues (Factory) Repeat again Select Tabs – Add Tabs – Rip Monitor (Factory) Select Add tabs: Rename Tab

| Tabs     | View  |        |      |         |       | RIP Monitor (factory)<br>Book Monitor (factory)<br>Queue Status (factory)<br>Status and Drop (factory) |
|----------|-------|--------|------|---------|-------|----------------------------------------------------------------------------------------------------|
| Add Tabs |       | Tabs   | View | Modules | Serve | Logs (factory)<br>Server Log (factory)<br>Jobs (factory)                                               |
| Rename   | e Tab | Add Ta | bs   |         |       | Jobs and Drop (factory)<br>Assets (factory)<br>Drop Area (factory)                                     |

Name the Tabs the following:

| New Name         | New Name         |    |  |
|------------------|------------------|----|--|
| RGB+Spots 450dpi | RGB+Spots (Remot | e) |  |
| Cancel OK        | Cancel           | ОК |  |

#### Open the Spanner / Wrench Icon

Check off the box called: Auto Queue Order

| RIP N   | RIP Monitor RGB+Spots 450dpi |         |        |        |         | B+Spots ( | B Final Seps |          |          |
|---------|------------------------------|---------|--------|--------|---------|-----------|--------------|----------|----------|
| QueueMa | nager                        |         |        |        |         |           |              |          |          |
|         |                              |         |        |        |         |           |              |          |          |
|         | Queue Orc                    | ler     | Cancel | Dele   | ete     | Hold      | Release      | Ne       | st Now   |
|         | Pause Proc                   | cessing | Show   | Idle Q | ueues 🕻 | 🖌 Group b | y Queue      | Auto Que | ue Order |

Select QueueManger: move Items using the arrow to the "Showing" column

| Image     Asst     Render     Spoal     Autodetect     BMG RGB+Spots 450dpl     BMG RGB+spots 450dpl | > < | Image  Render  Spool  Autodetect  BMG RGB+Spots 450dpi | ~ | Image     Asset     Fender     Spool     Autodetect     BMG RGB+Spots 450dpi     BMG RGB+Spots 450dpi     BMG RGB+Spots 450dpi | > | Image     Render     Spool     Autodetect     BMG RGB+Spots 450dpl Remote | ~~ |
|----------------------------------------------------------------------------------------------------|-----|--------------------------------------------------------|---|----------------------------------------------------------------------------------------------------|---|---------------------------------------------------------------------------|----|
| 7 items                                                                                              |     | 1 of 5 items                                           |   | 7 items                                                                                                    |   | 1 of 5 items                                                              |    |

How to show thumbnail Images completed jobs in Queues Place your mouse in the header Field next to name and select "Configure Headers"

| RIP    | Monitor    | RGB+Sp  | ots 450dpi      | RGE     | 3+Spots (Re | emote)    |
|--------|------------|---------|-----------------|---------|-------------|-----------|
| QueueN | lanager    |         |                 |         |             |           |
| ۲.     | Queue Orc  | ler Ca  | ancel Del       | ete     | Hold        | Release   |
|        | Pause Pro  | cessing | 🗹 Show Idle Q   | ueues 🗸 | Group by    | Queue 🗌 / |
| Thum   | nbnail Nar | ne      | nfigure Headers |         | ]           |           |

Using the side arrows, move the Thumbnail to the "Showing Column on the right, then use the up arrows and move the Thumbnail to the top

| Conf               | figure List Headers | Showing      |  |
|--------------------|---------------------|--------------|--|
| All Items          | Showing             | Thumbnail    |  |
| Name               | Name                | Name         |  |
| Process Time       | Date                | Indinio      |  |
| Status             | Process Time        | Date         |  |
| Source<br>Date     | Status<br>Width     | Process Time |  |
| Sute               | Height              |              |  |
| Pagesetup          | Size                | Status       |  |
| 6 Queue            | 🔪 6 Queue           | Width        |  |
| Size               |                     | Widen        |  |
| Width              |                     | Height       |  |
| Height             |                     | 0.           |  |
| DPI                |                     | Size         |  |
| Output Colourspace |                     | ( Oursus     |  |
| Copies             |                     | le Queue     |  |
| Screening          |                     |              |  |
| Thumbnail          |                     |              |  |
| labiD              |                     |              |  |

#### **13.** Submitting Test PDF files

For Mac - Right click on the supplied PDF test files

|          | • 07.2 IVID DISK IITiage 9            |
|----------|---------------------------------------|
| Services | > Add To Zip File                     |
| 1 of /9/ | <sup>21 selec</sup> Email as Zip File |
|          | Preview (Serendipity Client)          |
|          | Send files with TeamViewer            |
|          | Set Desktop Picture                   |
|          | Submit (Serendipity Client)           |

| _  |                                   |        |
|----|-----------------------------------|--------|
|    | Open                              |        |
|    | Edit                              |        |
|    | Preview (Serendipity Client)      |        |
|    | Submit (Serendipity Client)       |        |
|    | Submit Asset (Serendipity Client) |        |
| ۵. | PDF24                             |        |
|    | Add to Favourites                 |        |
|    | Convert to Adobe PDF              |        |
|    | Create and Share Adobe PDF        |        |
| •  | Scan with Microsoft Defender      |        |
|    | Open with                         | 、<br>、 |
| -  |                                   | _      |
|    | PDFsam Enhanced 7                 | >      |
| 5  | Snagit                            | >      |
| ×  | TortoiseGit                       | >      |
|    | Copy as path                      |        |
| È  | Share                             |        |
|    | Restore previous versions         |        |
|    | Send to                           | >      |
|    | Cut                               |        |
|    | Сору                              |        |
|    | Create shortcut                   |        |
|    | Delete                            |        |
|    | Rename                            |        |
|    | Properties                        |        |
|    |                                   |        |

For Windows 11. Right Click, go to show more options - Select Submit (Serendipity Client)

#### Select the Pagesetup followed by Submit

| 🔶 Pagesetup   | 6 Media     | Jobticket     |                    |               | 🔶 Pagesetup | A Pool |
|---------------|-------------|---------------|--------------------|---------------|-------------|--------|
|               |             |               |                    |               |             |        |
| 🔶 Pagesetup   |             |               |                    |               |             |        |
| 😑 BMG RO      | GB+Spots 45 | 0dpi          |                    |               |             |        |
| 😑 BMG RO      | GB+Spots 45 | 0dpi (Remote) |                    |               |             |        |
|               |             |               |                    |               |             |        |
|               |             |               |                    |               |             |        |
|               |             |               |                    |               |             |        |
|               |             |               |                    |               |             |        |
|               |             |               |                    |               |             |        |
|               |             |               |                    |               |             |        |
|               |             |               |                    |               |             |        |
| 1 of 2 items  |             |               |                    |               |             |        |
|               |             |               |                    |               |             |        |
|               |             |               |                    |               |             |        |
| Flow Control: | Hold afte   | er imaging Ho | ld after rendering | Nest Duplex   | Rotate 90   |        |
| Copies:       | 1           | 🗎 Pages 🔾     | All 🗌 Range F      | irst 1 🗘 Last | 1           |        |
|               | 11          |               |                    |               | Cancel      | Submit |
|               | 년년          |               |                    |               | Caricel     | Submit |

#### Other methods of submitting include:

- Creating hot folders
- Creating Drop Zones using Tabs Drop Area (factory) right click Add DropSpot
- Using the Submit File facility under the Submit drop down menu showing RGB elements and all special colour channels.

#### 14. Display the processed Job

Select the file followed by "View Original or Right Click and select "View Imaged"

| A Que     | e Order Cancel Delete Hold<br>e Processing V Show Idle Queues V Group by C | Release Nest Now Rush Ja<br>Queue Auto Queue Order | obs Retry Reprint V      | flew          |
|-----------|----------------------------------------------------------------------------|----------------------------------------------------|--------------------------|---------------|
| Thumbnail | Name                                                                       | <ul> <li>Date</li> </ul>                           | Process Time Status      | \$            |
|           | 🗣 Image (No Jobs)                                                          |                                                    |                          |               |
|           | Render (No Jobs)                                                           |                                                    |                          |               |
|           | چ Spool (No Jobs)                                                          |                                                    |                          | QueueManager  |
|           | Autodetect (No Jobs)                                                       |                                                    |                          |               |
|           | GB+SPOTS Softproof (CMYK Inks) (No Jobs)                                   |                                                    |                          | Queue Order   |
|           | RGB+Spots sRGB Textile                                                     | 21/9/2024                                          | 3:59:49 PM 00:00:00 Done | View Original |

#### Softproof Window

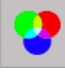

Select the **RGB** lcon on the left hand side of the softproof to display the channels Softproof tools area located on the right side of the softproof display

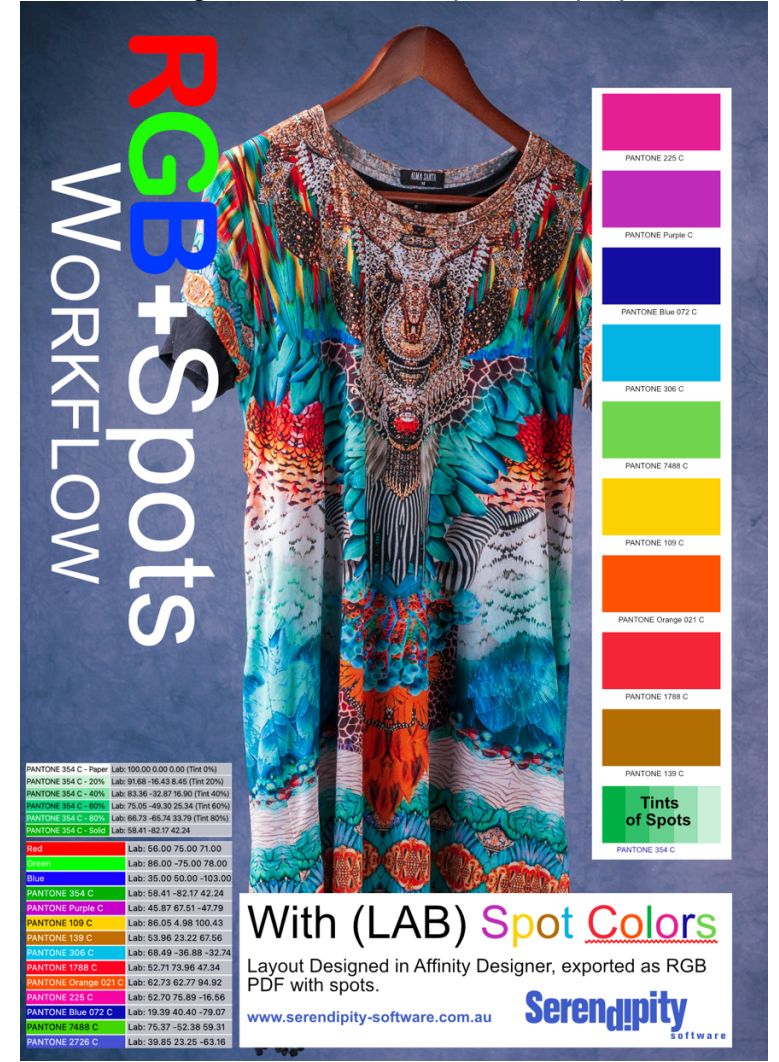

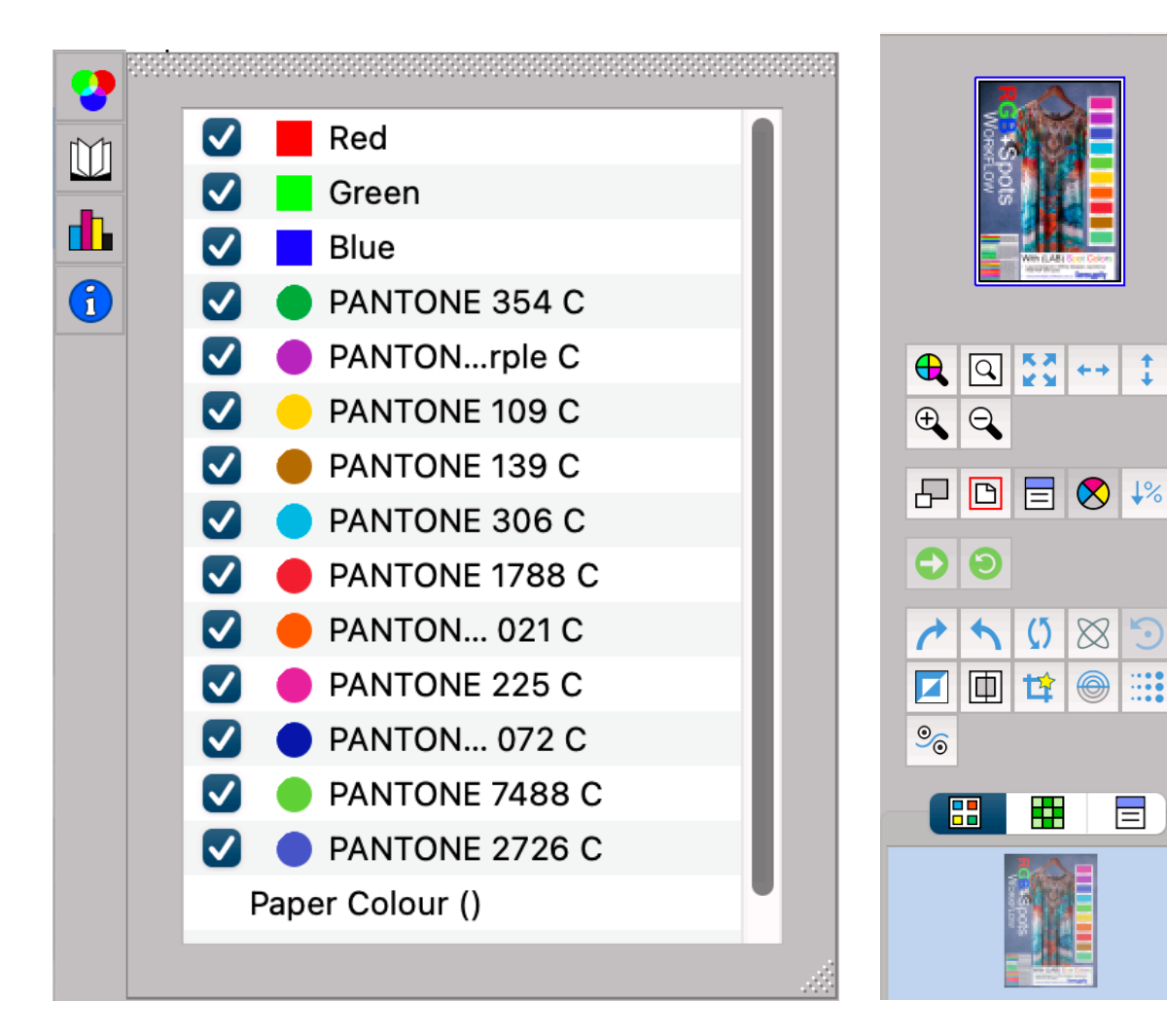

#### Loupe: select L on the keyboard

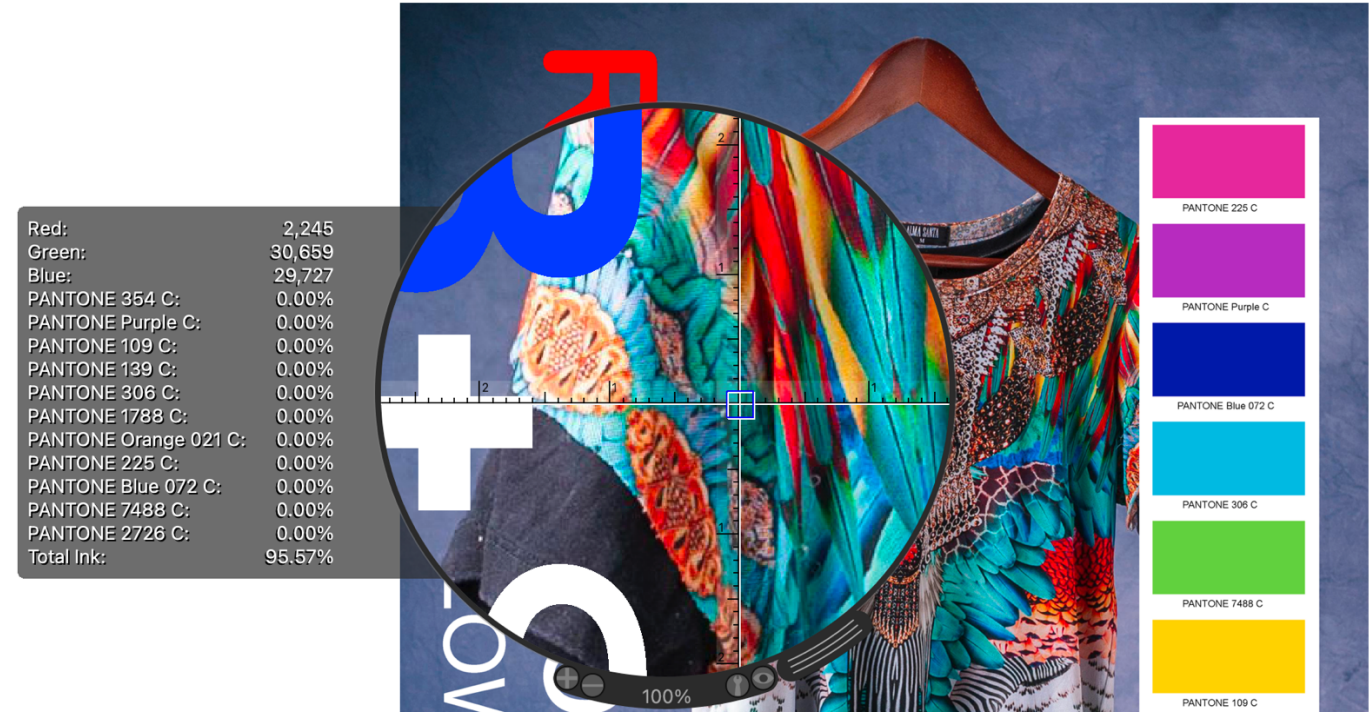

Use Proof Colours to Simulate Print using ICC Input Profiles Display the job using View Printed

1

Select View – Proof Colours. Asecond press box will appear in the lower right hand corner of the SoftProof window

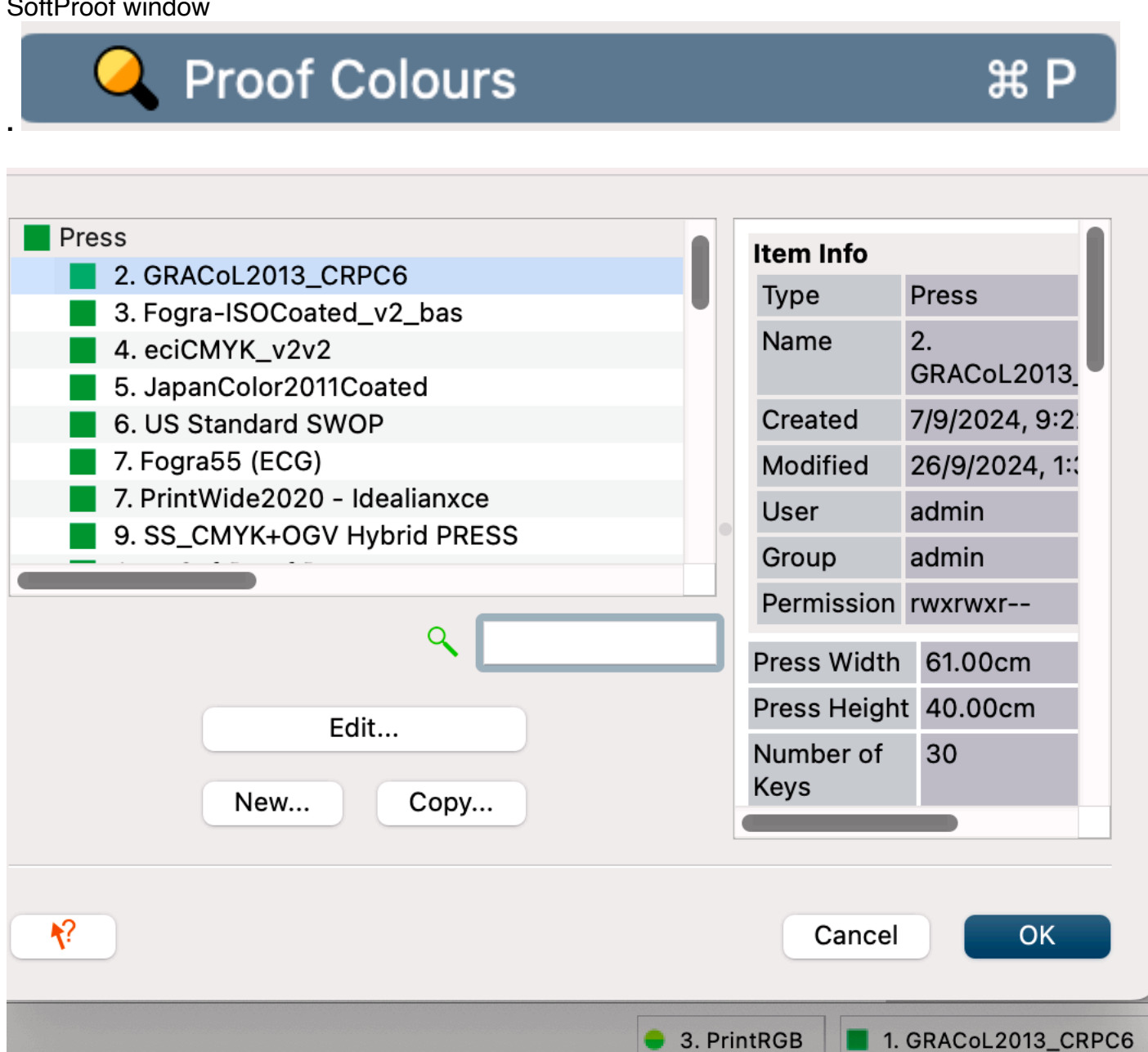

Select different **RGB** Input profiles using the Camera selection in the bottom right hand corner of the Softproof window

| Camera                                                                     |                          |
|----------------------------------------------------------------------------|--------------------------|
| <ul> <li>Camera</li> <li>1. sRGB Standard</li> <li>2. Adobe1998</li> </ul> | <b>Item Info</b><br>Type |
| <ul> <li>3. PrintRGB</li> <li>Auto SoftProof Camera</li> </ul>             | Name                     |
| ۹ [                                                                        | Created                  |
| Edit                                                                       | Modified                 |
| New Copy                                                                   | User<br>Group            |
| Cance                                                                      | ОК                       |
| • At                                                                       | uto SoftProof Camer      |

#### On Load auto Fit Height or Fit Width

Right Click in the softproof and select Softproof Settings Set On Load to either Fit Width – Fit Width

| SoftPro                | oof Settings                                                                    |
|------------------------|---------------------------------------------------------------------------------|
| Vieons Image Def       | fess Defera Toucsole                                                            |
| Window                 |                                                                                 |
|                        | Allow Multiple Windows                                                          |
| Status Bar Size        | a: Small 😌                                                                      |
|                        | Rulers     Screllbare                                                           |
|                        | Mouse Position Hint                                                             |
| Image Centring         | g: 🗹 Horizontal 🛛 Vertical                                                      |
| Max Preview Resolution | n: 0 🗘 DPI                                                                      |
| On Load                |                                                                                 |
|                        | <ul> <li>Honour Embedded ICC Profiles</li> <li>Honour Embedded Press</li> </ul> |
| Rotation               | n: None 📀                                                                       |
| Zoom Level             | I: Fit Height                                                                   |
|                        | Show Back Page                                                                  |
|                        | 🗹 Show Spreads                                                                  |
| Publications           |                                                                                 |
|                        | Enable Pager Thumbnail                                                          |
|                        | Enable Pager Sections                                                           |
|                        |                                                                                 |
|                        |                                                                                 |
|                        | Cancel                                                                          |

Simulate Press Print Conditions – Select View – Using the (Printed or Rendered) Proof Colours

|   | Vie          | w     | Tools    | Modules     | Server | Wind |
|---|--------------|-------|----------|-------------|--------|------|
|   | Tab          | )S    |          |             |        | >    |
|   | 1            | Get   | Info     |             | H      | B I  |
|   | B            | Sho   | w Page   | Boundary    |        | Р    |
| ~ | =            | Sho   | w Notes  | ;           | 3      | 8 N  |
| ~ | $\bigotimes$ | Scre  | ened Pi  | ixel Readou | t      | *    |
|   | <b>↓%</b>    | Mini  | mum Do   | ot % Simula | tion   | /    |
|   | ٩            | Ink ۱ | Neights  |             | ራ ዝ    | B I  |
|   | 0            | Go t  | o Page   |             | 3      | ßG   |
|   | 9            | Relo  | ad Page  | e Index     | 습 #    | ß R  |
| ~ | 4            | Proc  | of Colou | rs          | 8      | ۶P   |

#### **Default Camera Display Settings**

| iew Options    | Image      | Default Press          | Default Camera | Touch Conso |
|----------------|------------|------------------------|----------------|-------------|
| 🔵 Camera       | 3. Print   | RGB                    |                |             |
| ICC Profile    |            | monitors/PrintRGB.icc  |                |             |
| Rendering Inte | nt         | Relative Colourimetric |                |             |
| Black Point Co | mpensation | Off                    |                |             |
| Calcheck Char  | t          | None                   |                |             |

#### 15. Previewing Photoshop PSD and TIFF files

Mac OS: Right Click select Services – Preview (Serendipity Client)

Services > Preview (Serendipity Client)

Windows: For Windows 11. Right Click, go to show more options - Select Preview (Serendipity Client)

These will be displayed as RGB+Spots. Note: PDF files will always display as CMYK in the preview

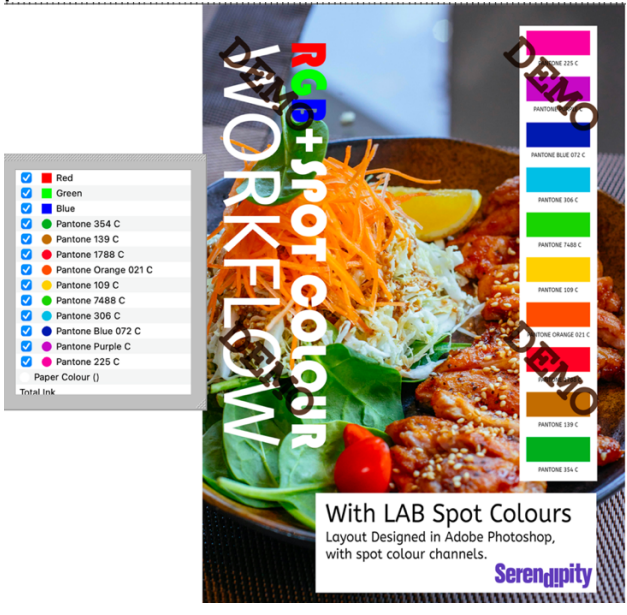

#### 16. Configure Remote Output and Rip Polling

Create a Destination folder on the computer: Folder Name: RGB+Spots Remote Out

Go to Applications – Workbench – Output and navigate to the folder (file save)

**Connection Settings** 

| Choose | a/Users/robertmurphy/Desktop/RGB+Spots Remote Out |
|--------|---------------------------------------------------|
| Test   |                                                   |

Go to the Workbench RIP - Polling - Path then double click and use Browse to navigate to the folder. Select Testing – Test – File Save

| RIP Driver   | Polling                |              |                              |                 |            |
|--------------|------------------------|--------------|------------------------------|-----------------|------------|
| Polling      | i onnig                |              |                              |                 |            |
| Connection   |                        | 🗹 Enable     | Polling                      |                 |            |
| AutoProofing | A Language Encoding:   | Default      |                              |                 | $\bigcirc$ |
| Testing      | Poll Interval:         | 0 h          | <b>≙</b> : 1 m               | <b>↑</b> : 0 s  | <u>^</u>   |
|              |                        | Fast Pol     | lling<br>tistics<br>Mod Time |                 |            |
|              | Job Genie              |              |                              |                 |            |
|              | ★ JobGenie No          | one          |                              |                 |            |
|              | Paths                  |              |                              |                 |            |
|              | Paths                  |              |                              |                 |            |
|              | /System/Volumes/Data/U | Jsers/robert | murphy/Desktop               | /RGB+Spots Remo | te Out     |

Go to the Rip Monitor – Open the spanner- check the box Show Rip List & Toggle Polling

| X. | Expand Jobs | Collapse Jobs     | Submit     | Submit for Deimposition      | Submit as Im  |
|----|-------------|-------------------|------------|------------------------------|---------------|
|    | VPress      | Group by Job Poll | 🔽 Togale R | IP Polling 🔽 Show RIP Menu 🔽 | Show RIP List |

#### Submit the file to the BMG RGB+Spots 200dpi Remote

| 🔶 Pagesetup    | 🌜 Media                         | 💎 Jobticket   |                     |                | 🖕 Pagesetup | 🔺 Pool |
|----------------|---------------------------------|---------------|---------------------|----------------|-------------|--------|
|                |                                 |               |                     |                |             |        |
| 🔶 Pagesetup    |                                 |               |                     |                |             |        |
| 🔶 BMG RG       | 🖕 BMG RGB+Spots 200dpi (Remote) |               |                     |                |             |        |
| 😑 BMG RG       | 🖕 BMG RGB+Spots 450dpi          |               |                     |                |             |        |
|                |                                 |               |                     |                |             |        |
|                |                                 |               |                     |                |             |        |
|                |                                 |               |                     |                |             |        |
|                |                                 |               |                     |                |             |        |
|                |                                 |               |                     |                |             |        |
|                |                                 |               |                     |                |             |        |
|                |                                 |               |                     |                |             |        |
|                |                                 |               |                     |                |             |        |
| 1 of 2 items   |                                 |               |                     |                |             |        |
|                |                                 |               |                     |                |             |        |
| - Flow Control | Hold offe                       | r imaging 🗌 🛛 | old ofter rendering |                | Pototo 00   |        |
| Flow Control:  | Hold alte                       |               | olu alter rendering |                | Rotate 90   |        |
| Copies:        | 1                               | Pages 🤇       | All 🗌 Range         | First 1 C Last | 1           |        |
| <b>6 8 8</b>   | Eh                              |               |                     |                | Cancel      | Submit |
|                |                                 |               |                     |                |             |        |

Go to the Rip Monitor- press poll 3 times quickly then wait as few seconds. The file will then list.

| RIPMonitor                        |                                                 |  |  |
|-----------------------------------|-------------------------------------------------|--|--|
| Expand Jobs Collapse Jobs Submit. | Submit for Deimposition Submit for Deimposition |  |  |
| RIP: Polling RGB+Spots Remote     |                                                 |  |  |
| RIPs                              | Name                                            |  |  |
| Polling RGB+Spots Remote          | 1. RGB+Spots Ladies Dress_2030528               |  |  |

Go to the folder, then double click on the .bmg file or go to the Job Info – Print Data section and click on the link. The file will then automatically open in the softproof showing RGB elements and all special colour channels.

✓ ■ RGB+Spots Remote Out 👌 1. RGB+Spots Ladies Dress\_2030528.bmg

#### **Check Job Info**

Double click file in the QueueManager then go the Imaged Data section Use this feature to check if RGB elements and special colour channels are correctly processed

Click on the Filename link as a short cut to display the job in the softproof (available for jobs processed as blackmagic image (.bmg), jpeg...etc.

| Imaged Data                                           |                        |                                     |                                                                                              |  |  |  |
|-------------------------------------------------------|------------------------|-------------------------------------|----------------------------------------------------------------------------------------------|--|--|--|
| Page Dimensions                                       |                        | 21.00cm x 29.70cm                   |                                                                                              |  |  |  |
| Resolution                                            |                        | 450.00 by 450.00 dpi                |                                                                                              |  |  |  |
| Width Scaling 100.00%                                 |                        |                                     |                                                                                              |  |  |  |
| Height Scaling 100.00%                                |                        |                                     |                                                                                              |  |  |  |
| Bits per Pixel 16 16 16 16 16 16 16 16 16 16 16 16 16 |                        |                                     | 6 16 16 16                                                                                   |  |  |  |
| Filename                                              |                        | /Applications/Serendipity V9.1      | RGB+Spots/Serendipity Blackmagic/raster/edited-RGB+Spots sRGB Textile_16564766.bmg (53.65MB) |  |  |  |
| Page Colours                                          |                        |                                     |                                                                                              |  |  |  |
| Red                                                   |                        | Lab: 56.00 75.00 71.00              |                                                                                              |  |  |  |
| Green                                                 |                        | Lab: 86.00 -75.00 78.00             |                                                                                              |  |  |  |
| Blue                                                  |                        | Lab: 35.00 50.00 -103.00            |                                                                                              |  |  |  |
| PANTONE 354 C                                         | Lab (Mu                | iti)                                |                                                                                              |  |  |  |
| PANTONE 354                                           | C - Paper              | Lab: 100.00 0.00 0.00 (Tint 0%)     |                                                                                              |  |  |  |
| PANTONE 354                                           | C - 20%                | Lab: 91.68 -16.43 8.45 (Tint 20%)   |                                                                                              |  |  |  |
| PANTONE 354                                           | C - 40%                | Lab: 83.36 -32.87 16.90 (Tint 40%)  |                                                                                              |  |  |  |
| PANTONE 354                                           | C - 60%                | Lab: 75.05 -49.30 25.34 (Tint 60%)  |                                                                                              |  |  |  |
| PANTONE 354 C - 80% Lab:                              |                        | Lab: 66.73 -65.74 33.79 (Tint 80%)  |                                                                                              |  |  |  |
| PANTONE 354                                           | C - Solid              | Lab: 58.41 -82.17 42.24             |                                                                                              |  |  |  |
| PANTONE Purple C                                      |                        | Lab: 45.87 67.51 -47.79             |                                                                                              |  |  |  |
| PANTONE 109 C                                         |                        | Lab: 86.05 4.98 100.43              |                                                                                              |  |  |  |
| PANTONE 139 C                                         |                        | Lab: 53.96 23.22 67.56              |                                                                                              |  |  |  |
| PANTONE 306 C                                         | {                      | Lab: 68.49 -36.88 -32.74            |                                                                                              |  |  |  |
| PANTONE 1788 C Lab: 52.71 73.                         |                        | Lab: 52.71 73.96 47.34              |                                                                                              |  |  |  |
| PANTONE Orange 021 C                                  |                        | Lab: 62.73 62.77 94.92              |                                                                                              |  |  |  |
| PANTONE 225 C                                         |                        | Lab: 52.70 75.89 -16.56             |                                                                                              |  |  |  |
| PANTONE Blue 072 C                                    |                        | Lab: 19.39 40.40 -79.07             |                                                                                              |  |  |  |
| PANTONE 7488 C                                        |                        | Lab: 75.37 -52.38 59.31             |                                                                                              |  |  |  |
| PANTONE 2726 C                                        |                        | Lab: 39.85 23.25 -63.16             |                                                                                              |  |  |  |
| Print Data                                            |                        |                                     |                                                                                              |  |  |  |
| Page Dimensions                                       | s 21.00cm x 29.70cm    |                                     |                                                                                              |  |  |  |
| Resolution                                            | 450.00 by 450.00 dpi   |                                     |                                                                                              |  |  |  |
| Rendering Intent                                      | Relative Colourimetric |                                     |                                                                                              |  |  |  |
| Filename                                              | /Applicat              | ions/Serendipity V9.1 RGB+Spots/Ser | endipity Blackmagic/raster/edited-RGB+Spots.sRGB Textile_16564771.bmg (36.19MB)              |  |  |  |
| Page Colours                                          |                        |                                     |                                                                                              |  |  |  |
| Red Lab: 56.0                                         | 0 75.00 7              | 1.00                                |                                                                                              |  |  |  |
| Green Lab: 86.0                                       | 0 -75.00               | 78.00                               |                                                                                              |  |  |  |
| Blue Lab: 35.0                                        | 0 50.00 -              | 103.00                              |                                                                                              |  |  |  |

### Lab (Multi) Tints of Spots

#### To active Lab (multi for tints and spots.

Go to the Applications – Workbench Special Colour Set, select eg: Pantone 354 C In the colourspace drop down menu, select Lab Multi

| Modified |                  | Colour           | ^ Name  |         | Values             |
|----------|------------------|------------------|---------|---------|--------------------|
|          |                  |                  | , and   |         | values             |
|          |                  |                  | PANTONE | E 354 C | 58.41 -82.17 42.24 |
|          |                  |                  |         |         |                    |
| (Multi)  | 0                |                  |         |         |                    |
| olour    |                  |                  |         |         |                    |
|          | (Multi)<br>plour | (Multi)<br>Slour | (Multi) | (Multi) | (Multi)<br>Slour   |

Select Add followed by entering the % of the tint eg; 60% followed by OK and File Save

| Colour | Tint   | Values             |                                                        |           |
|--------|--------|--------------------|--------------------------------------------------------|-----------|
|        | 0%     | 100.00 0.00 0.00   |                                                        |           |
|        | 20%    | 91.68 -16.43 8.45  |                                                        |           |
|        | 40%    | 83.36 -32.87 16.90 | Double-click the swatch above to Add a Colour from Lil |           |
|        | 60%    | 75.05 -49.30 25.34 |                                                        |           |
|        | 80%    | 66.73 -65.74 33.79 |                                                        |           |
|        | 100%   | 58.41 -82.17 42.24 |                                                        | L         |
|        |        |                    | 0                                                      |           |
|        |        |                    |                                                        | av        |
|        |        |                    |                                                        | b 25.34 🗘 |
|        |        |                    |                                                        |           |
|        |        |                    |                                                        |           |
|        |        |                    |                                                        |           |
|        |        |                    |                                                        |           |
|        |        |                    |                                                        |           |
| Add    | Delete |                    |                                                        |           |
|        |        |                    |                                                        |           |

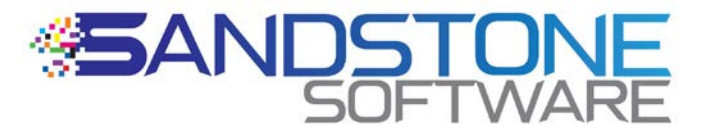

For Further information please contact the writer Robert Murphy Sandstone Software Pty Ltd <u>murphyrw@sandstonesoftware.com.au</u> <u>www.sandstonesoftware.net</u> Phone – Whats App +61419899178 SKYPE: veripress